## 検証用サイトでの新方式(脱 Java)の設定確認手順(受注者用)

検証用サイトにて新方式(脱 Java)の設定確認をする場合、以下の手順で確認します。

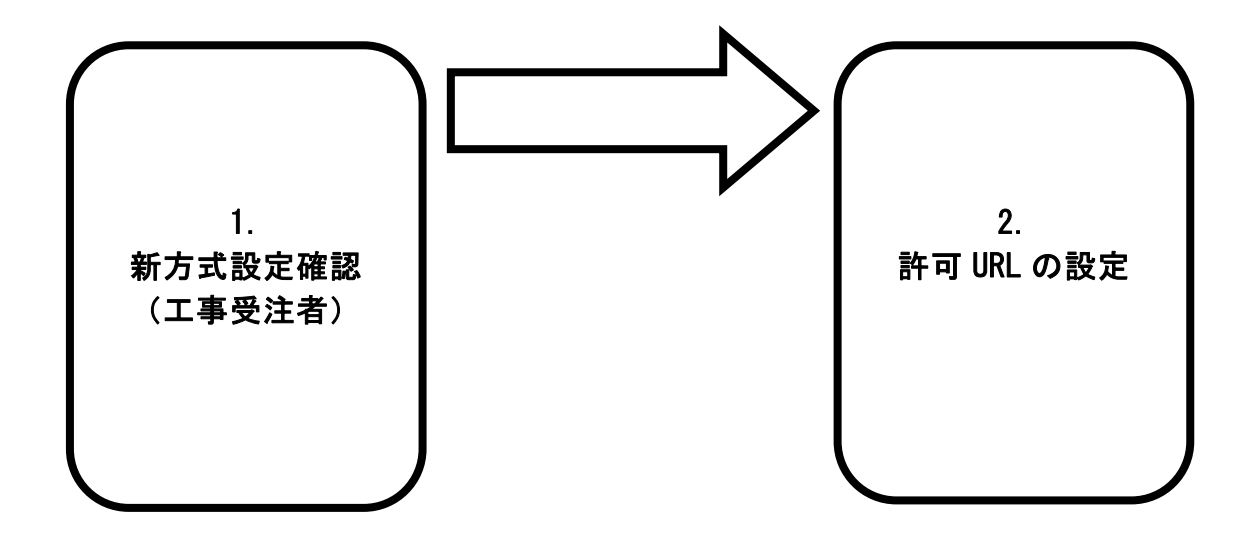

許可 URL の設定は、工事受注者には自動で設定されているため、基本的に不要です。 新方式設定確認の際に「許可 URL リストに登録されていないサイトと通信しようとしています。」という エラーが発生した場合には、「2.許可 URL の設定」をお願いします。

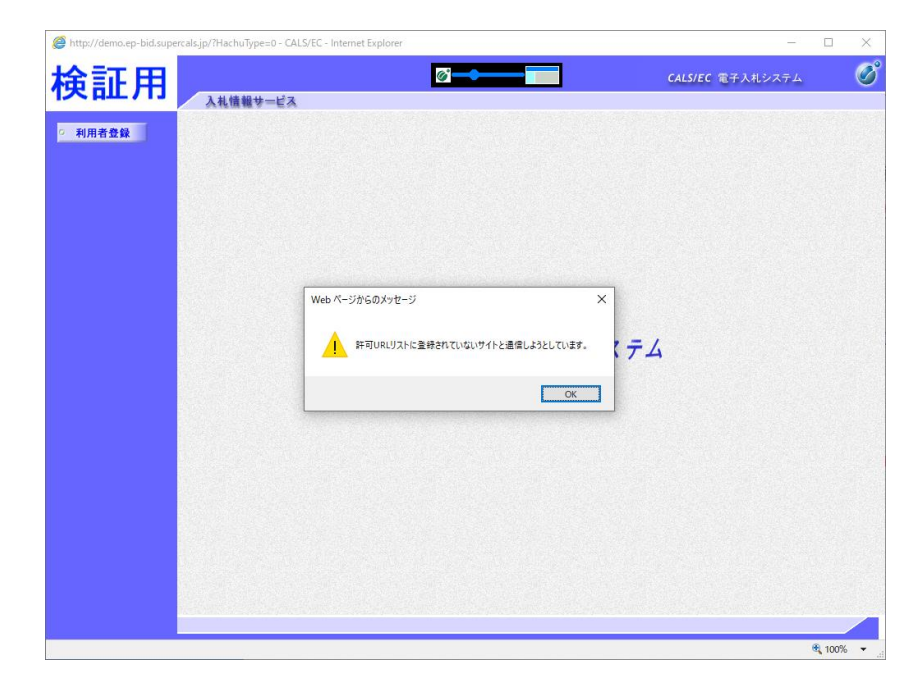

## 1. 新方式設定確認(工事受注者)

| Step 1 | 「http://demo.ep-bid.supercals.jp/ebidAccepter/index.jsp?KikanNo=2200000」にアクセスする |                                                                                                    |         |  |  |
|--------|---------------------------------------------------------------------------------|----------------------------------------------------------------------------------------------------|---------|--|--|
| Step 2 | ユーザー名とパスワードを要求されるので、以下を入力する<br>ユーザー名 : kensho<br>パスワード : datsujava              | Windows セキュリティ<br>iexplore.exe<br>サーバー demo.ep-bid.supercals.jp がユーザー名とパスワードを要求して<br>ます。<br>サーバーからの報告・"Members Only"。 | ้<br>เง |  |  |

| 「 <b>利用者登録</b> 」を<br>クリックする |     | ns.prestavccepter/moet.pp/itkanitosz200000 * 0 (Rtm |
|-----------------------------|-----|-----------------------------------------------------|
|                             | 検証用 |                                                     |
|                             |     | 「利用者登録/電子入札」選択画面(受注者用)                              |
|                             |     | ※新方式(脱Java)検証用                                      |
|                             |     | 利用者發發                                               |
|                             |     | 電子入札システム                                            |
|                             |     | 業務実行中は、この画面を聞しないで下さい。<br>業務実行中ないと失信ごの市面を聞こない。       |
|                             |     | アプリケーションが正常に終了してい場合があります。                           |
|                             |     |                                                     |
|                             |     |                                                     |
|                             |     |                                                     |

 $\times$ 

警告: ユーザー名とパスワードは、セキュリティで保護されていない接続で基本 認証を使用して送信されます。

キャンセル

kensho

•••••• □ 資格情報を記憶する

ОК

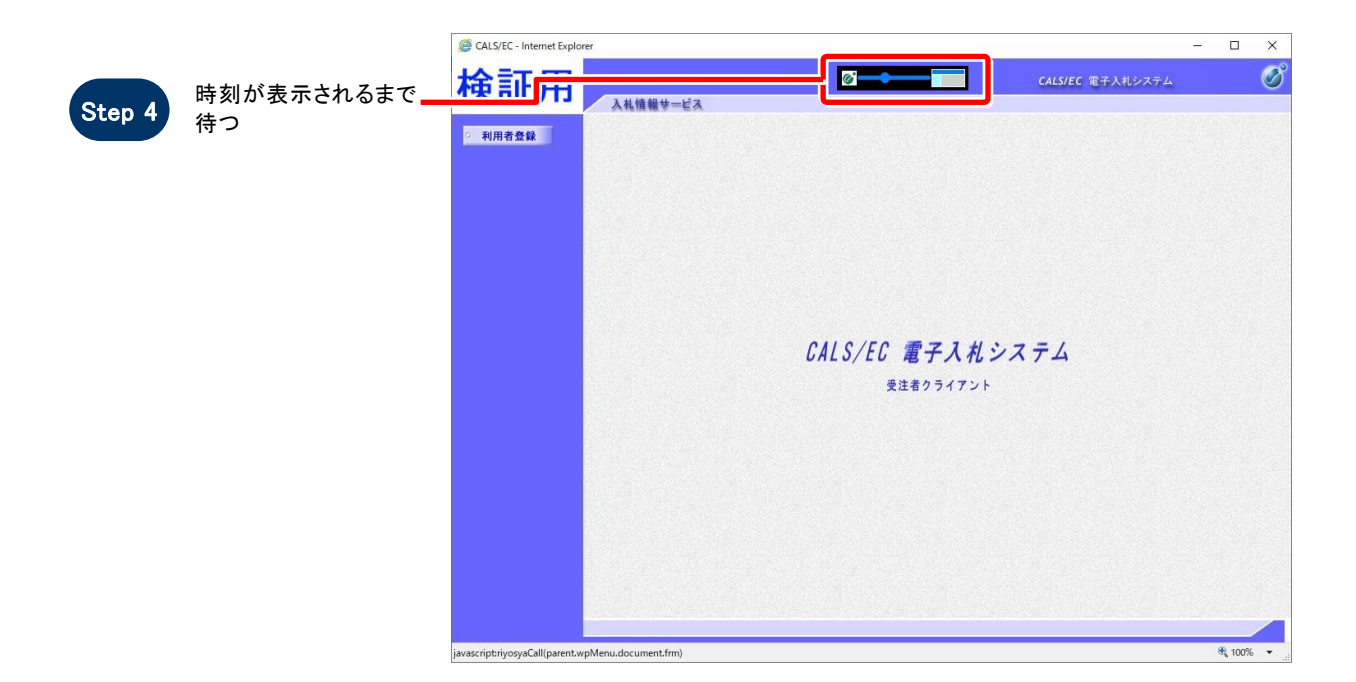

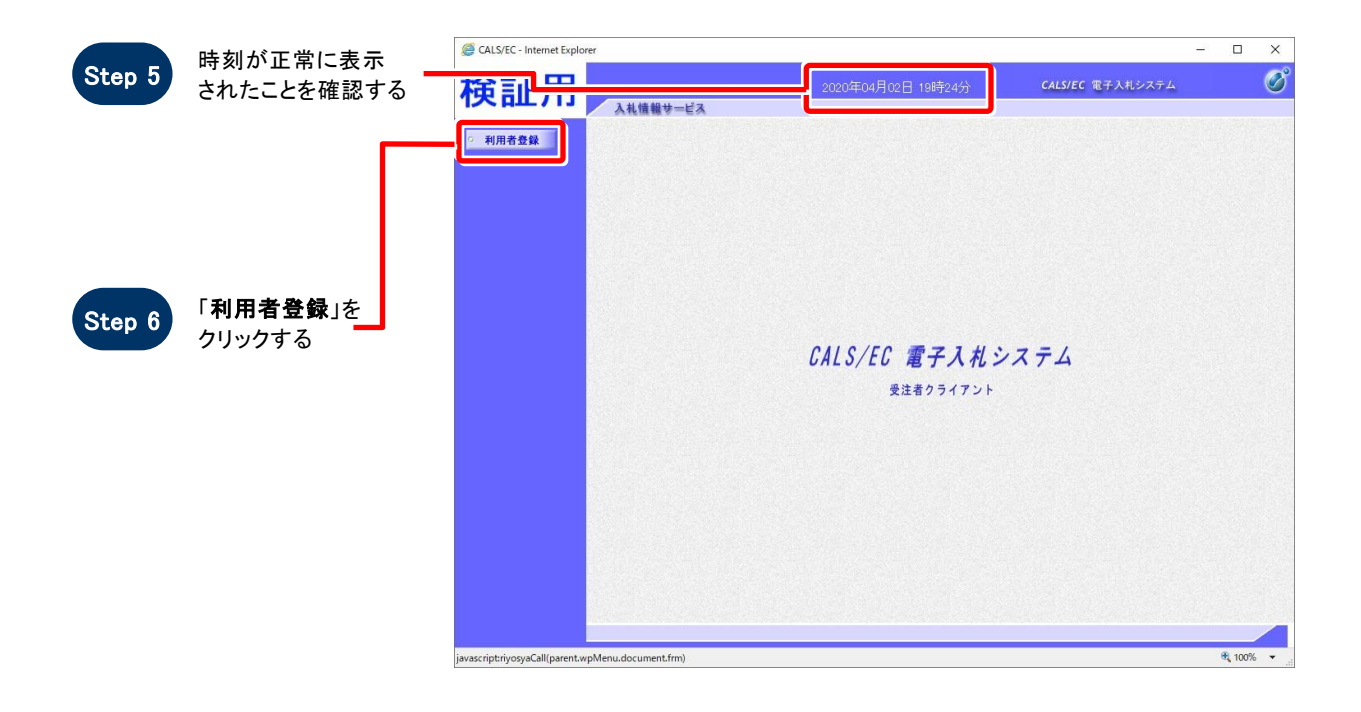

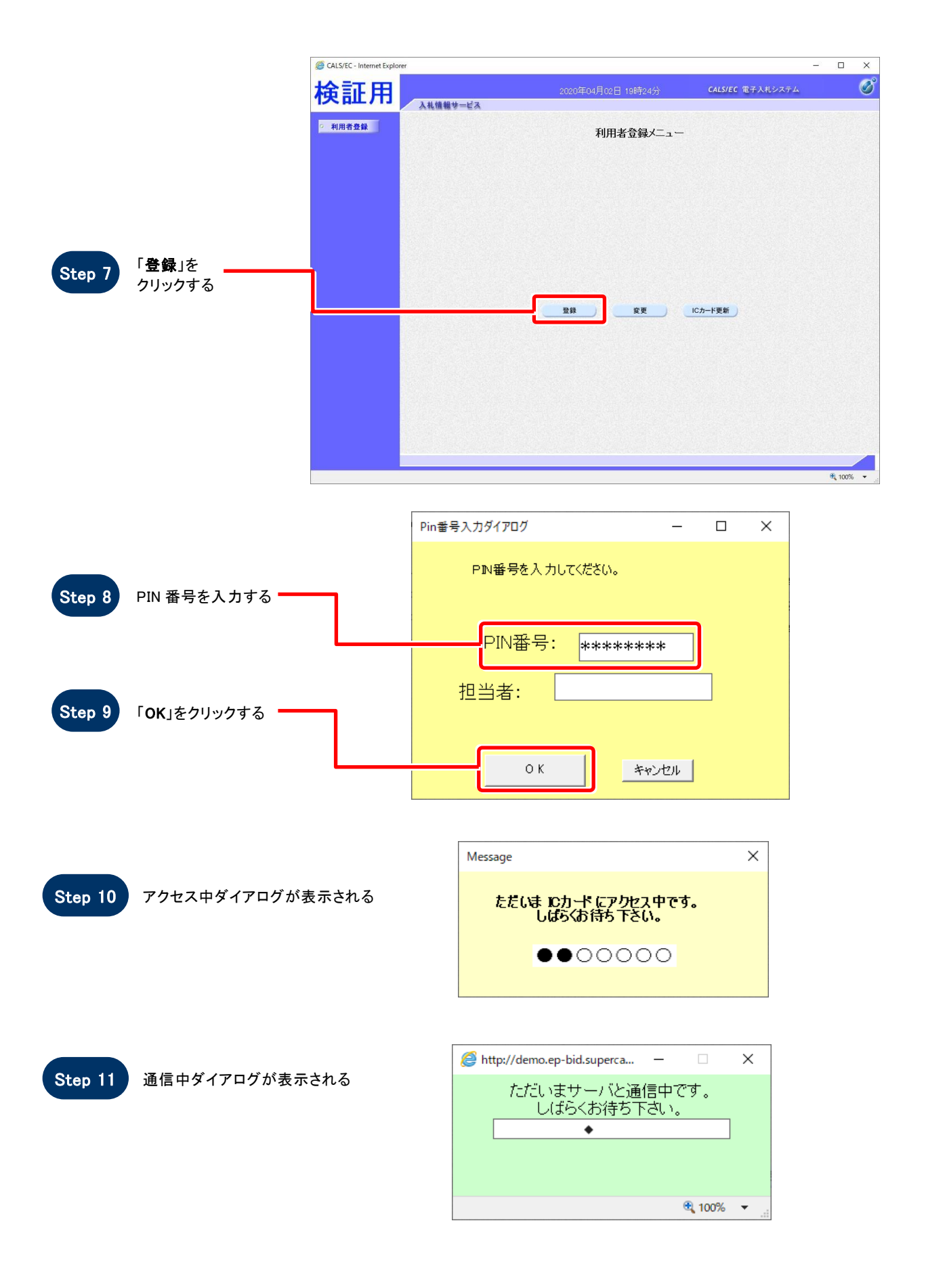

|         |                          | http://demo.ep-bid.supercals.jp/?KikanNo=   |                               | _ ×      |
|---------|--------------------------|---------------------------------------------|-------------------------------|----------|
|         |                          | 検証用 2020年03月30日 15時35分                      | <i>CALS/EC</i> 電子入札システム       | あ聞い合せ    |
| Step 12 | 文言確認後、<br>「×」ボタンをクリックし - | ○ <sub>利用者登録</sub> 資格審査情報検                  | 家                             |          |
|         | 終了する                     | 新方式(脱Java)の設定は正し<                           | 「完了しております。                    |          |
|         |                          | 検証用サイトのため、以降の画面は操                           | 作しないようお願いします。                 |          |
|         |                          | 右上の「×」よりブラウザを閉じ                             | て終了して下さい。                     |          |
|         |                          | 資格審査情報の検索を行います。聖録審号、商号又は<br>(※)の項目は、必須入力です。 | 名称、バスワードを入力して下さい。             |          |
|         |                          | <u>술錄</u> 물号 :<br>商号및は名称 :                  | (※) (半角数字8文字)<br>(※) (60文字以内) |          |
|         |                          | パスワード : [                                   | (※)(半角英数記号256文字以内)            |          |
|         |                          | · · · · · · · · · · · · · · · · · · ·       | <b>戻る</b>                     |          |
|         |                          |                                             |                               |          |
|         |                          |                                             |                               |          |
|         |                          |                                             |                               |          |
|         |                          |                                             |                               | 🔍 100% 🔻 |

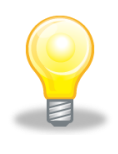

## ワンポイント

ここで設定確認は終了です。ご利用の端末は正常に新方式(脱 Java)設定されています。

## 2. 許可 URL の設定

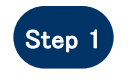

タスクバー右下にある 電子入札補助アプリを 右クリックし、「**許可 URL リスト登録**」をクリックする

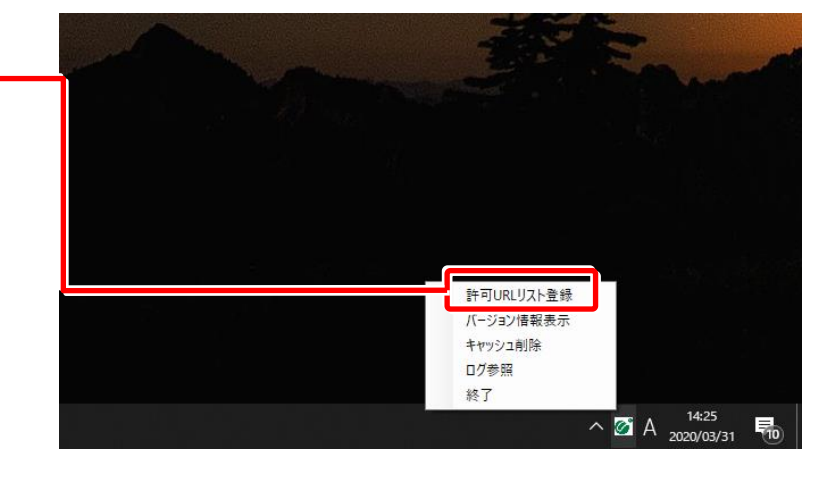

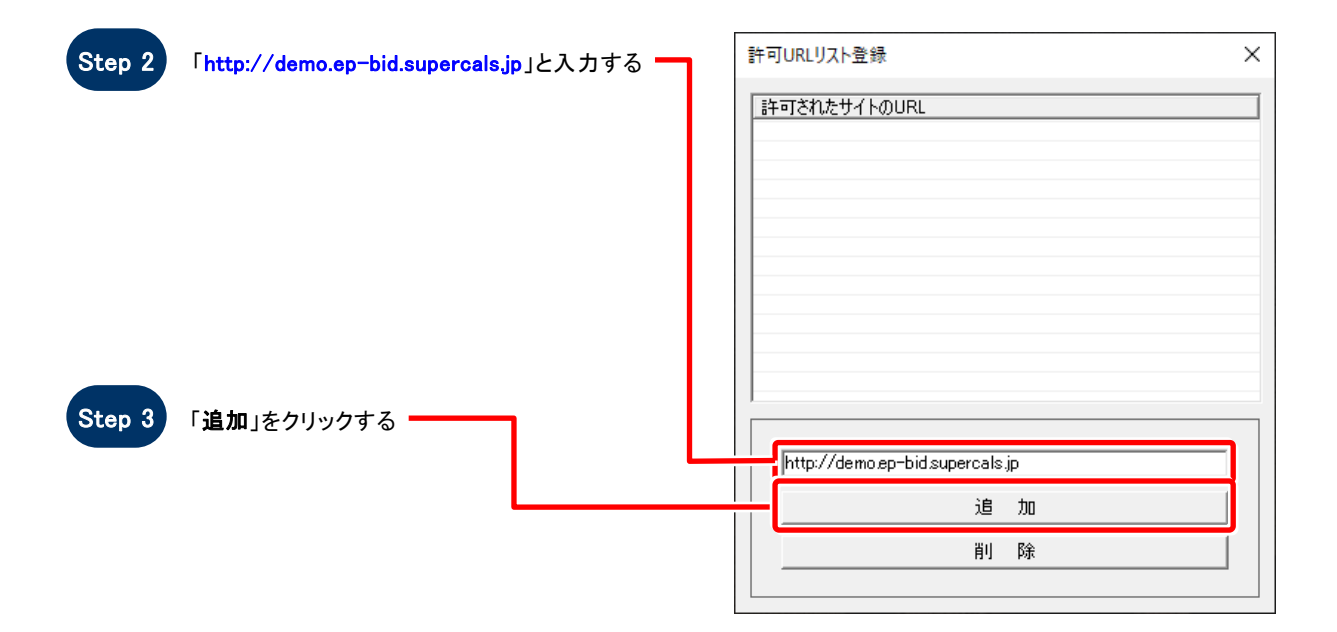

| Step 4 | 「許可されたサイトの URL」に                  |          |                                                |  |
|--------|-----------------------------------|----------|------------------------------------------------|--|
|        | 設定されたことを確認して、<br>「 × 」でウインドウを閉じる。 | <b>_</b> |                                                |  |
|        |                                   |          | 許可されたサイトのURL<br>http://demographicsupercals.in |  |
|        |                                   |          |                                                |  |
|        |                                   |          |                                                |  |
|        |                                   |          |                                                |  |
|        |                                   |          |                                                |  |
|        |                                   |          |                                                |  |
|        |                                   |          |                                                |  |
|        |                                   |          |                                                |  |
|        |                                   |          |                                                |  |
|        |                                   |          | 追加                                             |  |
|        |                                   |          | 肖儿 除                                           |  |
|        |                                   |          |                                                |  |

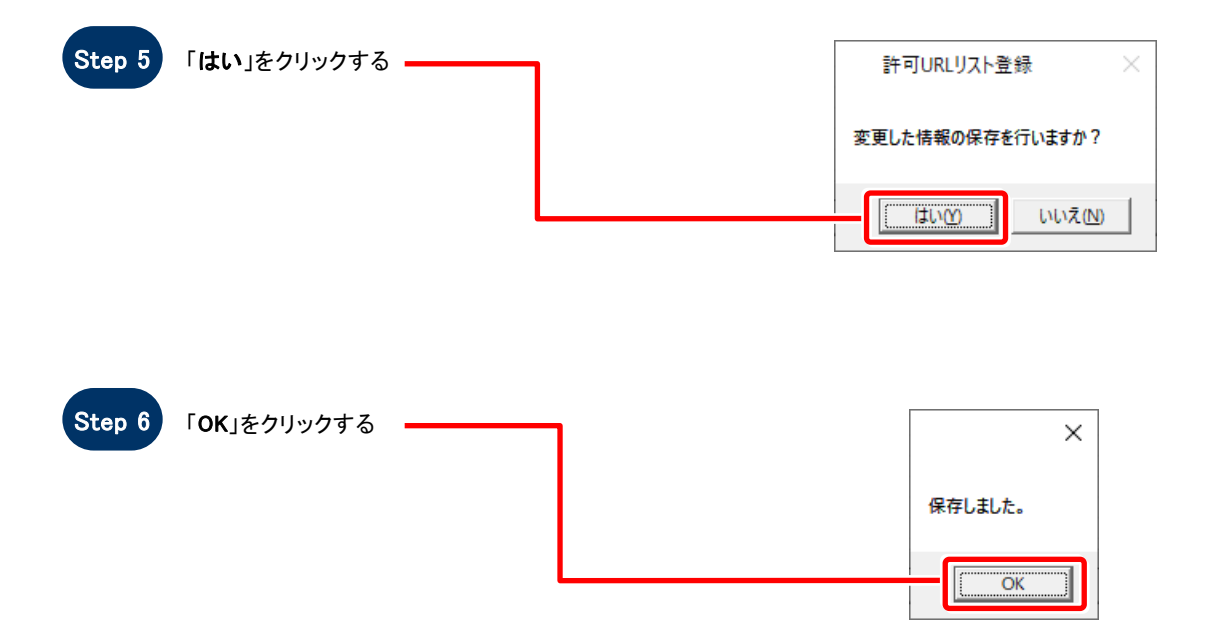